# Scientific Tools and Techniques - Exercises

# Practical details

login to PLX: ssh -l username login.plx.cineca.it

Username and Password: Available from demonstrator

```
Interactive PBS session:
qsub -1 select=1:ncpus=4:mpiprocs=4,walltime=20:00 -q private -A
train_cnov2014 -W group_list=train_cnov2014 -I
```

Example PBS job script:

| #PBS                         | -l | walltime=00:30:00                      |
|------------------------------|----|----------------------------------------|
| #PBS                         | -1 | <pre>select=1:ncpus=4:mpiprocs=4</pre> |
| #PBS                         | -N | myjob                                  |
| #PBS                         | -0 | job.out                                |
| #PBS                         | -e | job.err                                |
| #PBS                         | -q | private                                |
| #PBS                         | -W | group_list=train_cnov2014              |
| #PBS                         | -A | train_cnov2014                         |
|                              |    |                                        |
| cd \$PBS_O_WORKDIR           |    |                                        |
| module load autoload openmpi |    |                                        |

mpirun ./myexecutable

## Suggested Exercises

- 1. Performance Analysis of a program (e.g. DL\_POLY2) with Scalasca
- 2. Trace profiling with
  - a. extrae/paraver
  - b. mpirun -trace
- 3. Debugging a program with Totalview.

#### Exercise 1. Performance analysis of a program with SCALASCA

Step 1. Copy or generate the source

```
For example, if we are using the DL_POLY example, copy it from the build directory:
cp -r
/cineca/prod/build/applications/dl_poly/1.9/openmpi--1.3.3--intel--11
.1--binary/BA WORK/dl class 1.9 .
```

Step 2. RE-compile with the scalasca compiler wrapper.

```
cp build/MakePAR source/Makefile
```

```
Edit makefile:

$(MAKE) FC="skin mpif90" LD="skin mpif90 -o" \

module load autoload openmpi/1.4.4--gnu--4.5.2

module load scalasca/1.4.1_openmpi--1.4.4--gnu--4.5.2

cd source

make
```

```
Step 3. Run program
```

```
cd $PBS_O_WORKDIR
# copy input files for DL_POLY
cp
/gpfs/scratch/userinternal/aemerson/corsi/tools-and-techniques/ex2b/*
.
module load profile/advanced
module load autoload openmpi/1.4.4--gnu--4.5.2
module load scalasca/1.4.1_openmpi--1.4.4--gnu--4.5.2
exe=$HOME/dl_class_1.9/execute/DLPOLY.X
```

```
scalasca -analyze mpirun -np 4 $exe
```

Step 4. Analyse the results directory

```
scalasca -examine epik_DLPOLY_4_sum
```

# Exercise 2a. Trace profiling with extrae and paraver

Step 1. Set up a batch job with the LD\_PRELOAD command. You can use, for example, the DL\_POLY molecular dynamics program:

module load profile/advanced module load extrae TRACE="tracef.sh" # Assuming FORTRAN source cat<<EOF>\$TRACE #!/bin/sh export EXTRAE CONFIG FILE=extrae.xml export LD PRELOAD=\${EXTRAE HOME}/lib/libmpitracef.so ## Run the desired program \\$\* EOF chmod u+x \$TRACE module load autoload dl poly/1.9 export LD LIBRARY PATH=\$LD LIBRARY PATH:/cineca/prod/compilers/openmpi/1.6.3 /qnu--4.7.2/lib exe="DLPOLY.X" mpirun -np 4 \$TRACE \$exe

#### XXXX

Step 2. Prepare the extrae profiling

```
cp $EXTRAE HOME/share/example/MPI/extrae.xml .
```

Step 3. Run the job

qsub job.pbs

Step 4. Prepare the trace profile for paraver

module load extrae
mpi2prv -f TRACE.mpits -o output.prv

Step 5. Run paraver and load the profile

```
module load paraver
wxparaver output.prv
```

### Exercise 2b. Trace profiling with IntelMPI and ITAC

Step 1. Re-compile program with IntelMPI

The program to be analyzed needs to be compiled with InteMPI so if using the DL\_POLY2 example of Exercise 2a you must copy the source code and re-compile it. (the module version is with GNU and OpenMPI).

```
cp -r
/cineca/prod/build/applications/dl_poly/1.9/openmpi--1.3.3--intel--11
.1--binary/BA_WORK/dl_class_1.9 .
cd dl_class_1.9/source
module load autoload intelmpi
make intel
```

Step 2. Copy the input files and prepare a batch job

Run the newly compiled program with PBS, after copying the input files.

```
cp
/gpfs/scratch/userinternal/aemerson/corsi/tools-and-techniques/ex2b/*
.
#PBS -1 select=1:ncpus=4:mpiprocs=4
#PBS -1 walltime=0:30:00
```

```
#PBS -q private
#PBS -A train_cnov2014
#PBS -N jobname
#PBS -W group_list=train_cnov2014
cd $PBS_0_WORKDIR
exe="dl_class_1.9/execute/DLPOLY.X"
module load autoload intelmpi
source
/cineca/prod/compilers/intel/cs-xe-2013/binary/itac/8.1.0.024/intel64
/bin/itacvars.sh
mpirun -trace $exe
--------
gsub job.pbs
```

Step 4. Run batch job and analyze trace file After the run, analyze the trace with the traceanalyzer GUI.

```
source
/cineca/prod/compilers/intel/cs-xe-2013/binary/itac/8.1.0.024/intel64
/bin/itacvars.sh
traceanalyzer DLPOLY.X.stf
```

#### Exercise 3. Debugging a program with totalview

We recommend you download and install the RCM client for this exercise:

http://www.hpc.cineca.it/content/remote-visualization-rcm

Step 1. Launch RCM from the client and open a terminal session.

Step 2. Create a directory and copy the program files: cp -r /gpfs/scratch/userinternal/aemerson/corsi/tools-and-techniques/poisso n\_training . Step 3. Compile with a suitable compiler. Make sure you have specified the -g flag in the Makefile

```
module load autoload openmpi make
```

Step 4. Launch a PBS job (see above) with these command lines: (check the DISPLAY variable before launching qsub)

```
export DISPLAY=node97:8
cd $PBS_O_WORKDIR
module load totalview
mpirun -n 4 -tv ./poisson.exe
```

Try and find the program line causing the deadlock.